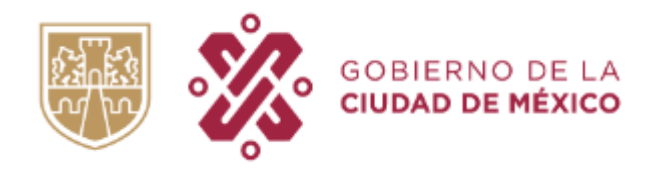

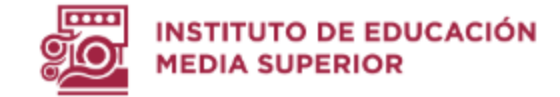

## Manual de Operación del Sistema de Gestión **Docente del IEMS** SGDI

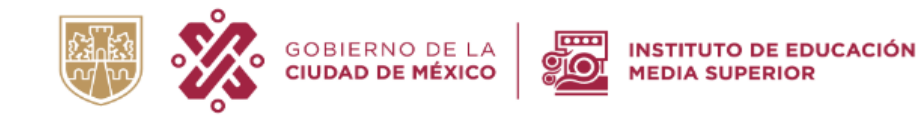

| 1 1 1 6 1 7             |  |
|-------------------------|--|
| Indresa tu información: |  |

| Usua | ario:       |   |
|------|-------------|---|
| 1    | USUARIO     |   |
|      |             | k |
| Con  | trasena:    |   |
|      | CONTRASEÑA  | × |
|      |             |   |
|      | Ingresar >> |   |
|      |             |   |

Para ingresar con tu usuario y contraseña, seguir el siguiente orden:
a) Primera letra de tu primer nombre
b) Apellido paterno completo
c) Número de empleado (4 dígitos)

#### Ejemplo:

Juan Pablo Pérez Godínez (Núm. empleado 1234)

#### JPEREZ1234

En el caso de los apellidos compuestos, se escriben completos:

Juan Pablo De La Cruz Godínez (Núm. empleado 1234)

#### JDELACRUZ1234

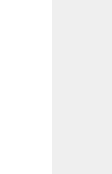

INSTITUTO DE EDUCACIÓN MEDIA SUPERIOR DEL DISTRITO FEDERAL

#### Atención ciudadana

#### Dirección:

IEMS

Avenida División del Norte 906 Colonia Narvarte Poniente, Delegación Benito Juárez C.P. 03020, Ciudad de México.

#### Teléfono:

56362500 Ext.: 110, 111, 112, 114, 115, 211, 214.

©Instituto de Educación Media Superior del DF | México, 2019.

#### 1) Inmediatamente se te pedirá actualizar tu contraseña

Para ingresar al sistema debes cambiar tu contraseña: Usuario: JMENDOZA0 1 Usar la primera contraseña con la Contraseña Actual: **CONTRASEÑA ACTUAL** 8 que accediste Nueva Contraseña: NUEVA CONTRASEÑA • Escribir nueva contraseña Ingresar >>

# Paso 2

| <ul> <li>a) En la pantalla le aparecerán dos menús:</li> <li>Docentes</li> <li>Salir</li> <li>b) Ingrese en Información Docente</li> </ul> |      |
|----------------------------------------------------------------------------------------------------|------|
| Docentes SALIR<br>Información Docente                                                                                                    | IEMS |

Paso 3

3

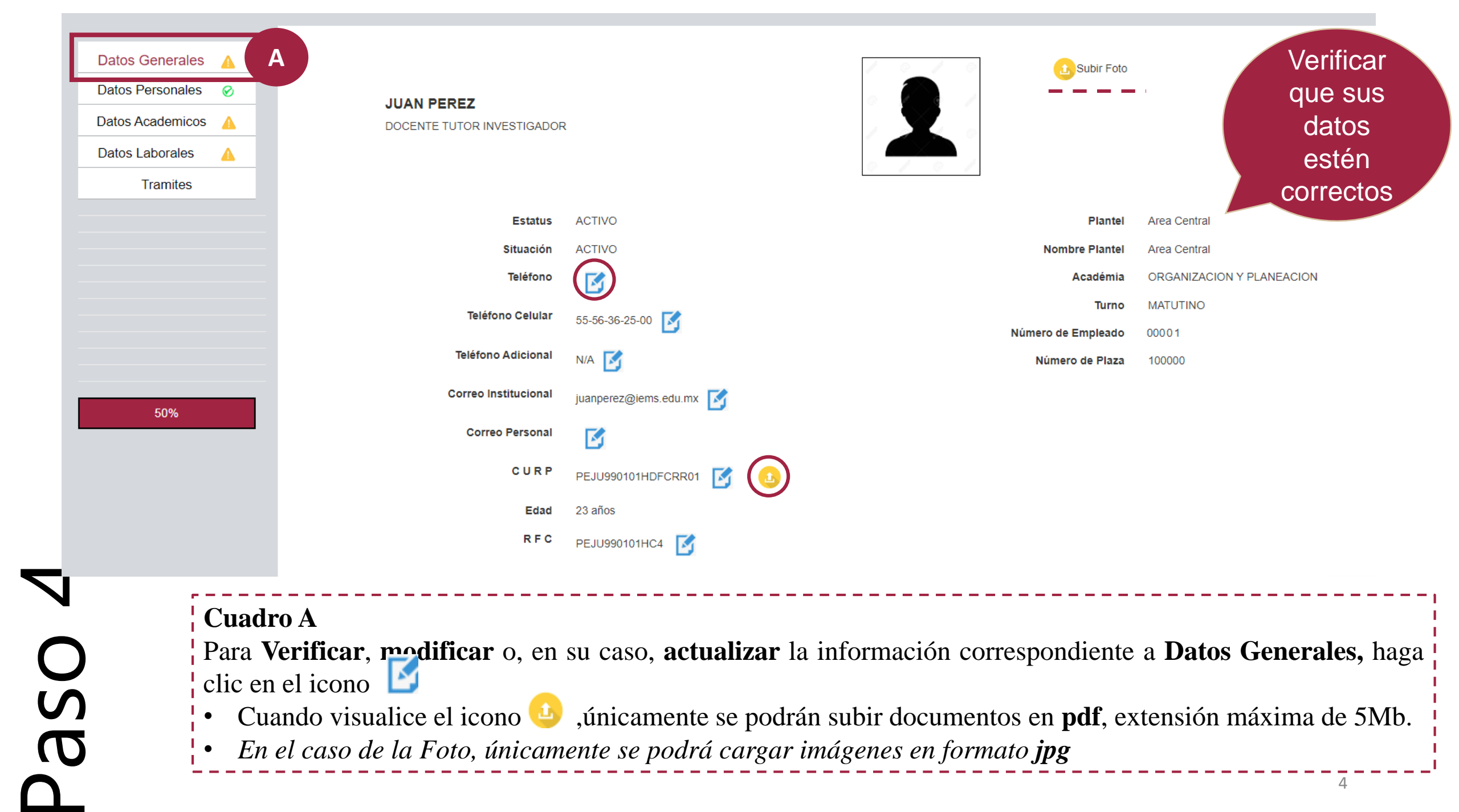

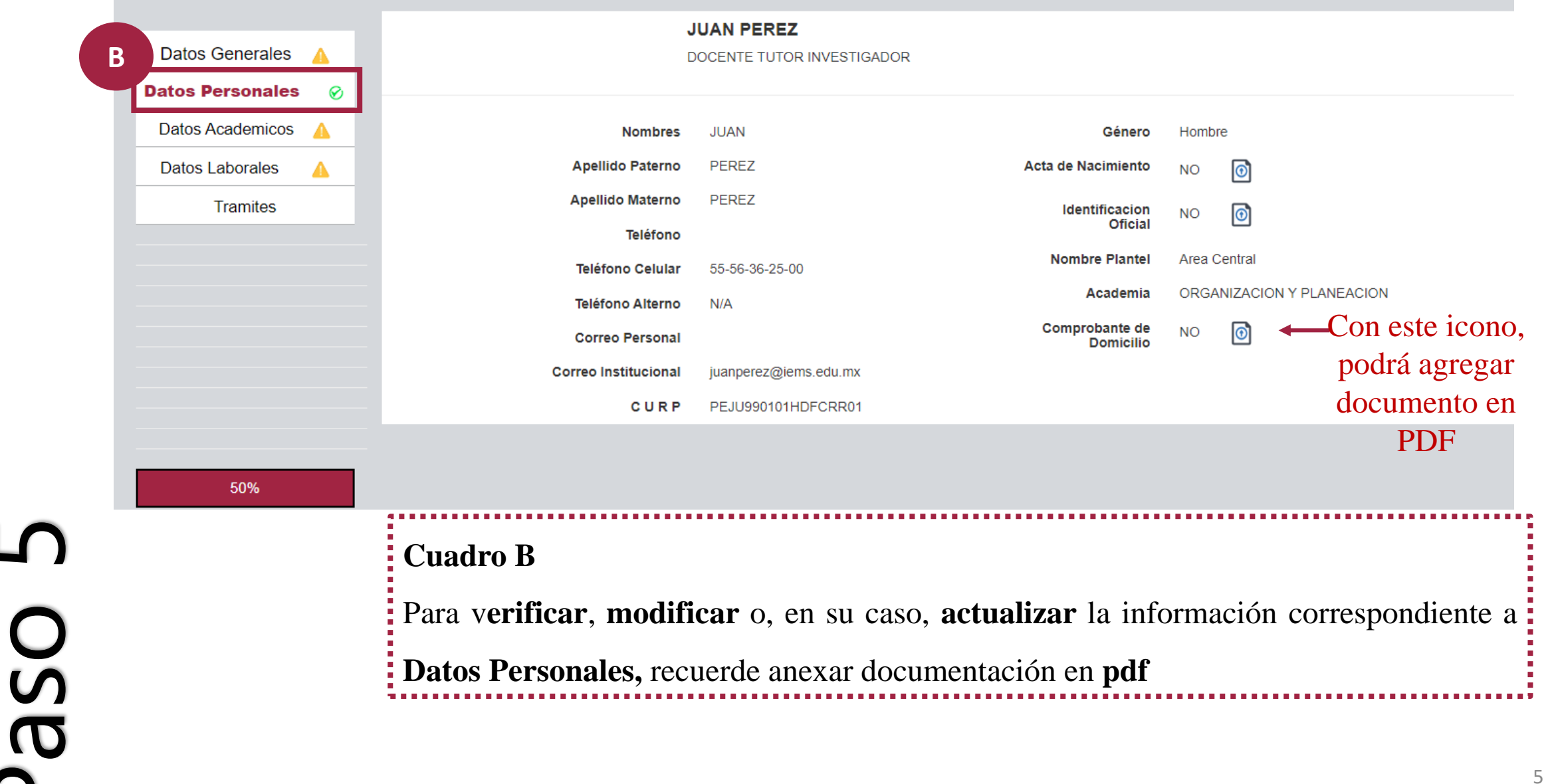

|   | Docentes                         | SALIR                              |                                                                                                    |                               |                 |                     |       |
|---|----------------------------------|------------------------------------|----------------------------------------------------------------------------------------------------|-------------------------------|-----------------|---------------------|-------|
|   |                                  |                                    |                                                                                                    |                               |                 |                     |       |
|   |                                  |                                    | JUAN PEREZ                                                                                                    |                               |                 |                     |       |
| С | Datos Generales 🔺                |                                    | DOCENTE TUTOR INVESTIGADOR                                                                                       |                               |                 |                     |       |
|   | Datos Personales 🔗               |                                    |                                                                                                    |                               |                 |                     |       |
|   | Datos Academicos                 | Grado Académico                    | Licenciatura V                                                                                                   | Maestria                      |                 | ✓ 1/2 1             |       |
|   | Datos Laborales 🔒                |                                    |                                                                                                    | Cédula Maestria               |                 |                     |       |
|   | Tramites                         | Licenciatura                       | LIC. EN PEDAGOGIA 🗸 🔓                                                                                            |                               |                 |                     |       |
|   |                                  | Cédula Licenciatura                | 0000001 📝 🙃                                                                                                    |                               |                 |                     |       |
|   |                                  |                                    |                                                                                                    | Doctorado                     |                 | ✓                   |       |
|   |                                  | Especialidad                       |                                                                                                    | Cédula Doctorado              | <b>S</b>        |                     |       |
|   |                                  | Cédula Especialidad                | <b></b>                                                                                                    |                               |                 |                     |       |
|   | 50%                              | Constan<br>Constancia de Exposició | cia de Cursos NO<br>ón de Motivos NO<br>Ón de Motivos NO<br>(1)<br>(1)<br>(1)<br>(1)<br>(1)<br>(1)<br>(1)<br>(1) | van<br>vo                     |                 |                     |       |
|   | Cuadro C                         |                                    |                                                                                                    |                               |                 |                     |       |
|   | Para <b>verificar</b> . <b>m</b> | nodificar v actu                   | alizar la información corre                                                                                      | spondiente a l                | Datos Acadé     | émicos:             |       |
|   | I. Sel                           | leccione la Licenc                 | iatura Profesional y agregue er                                                                                  | n <b>PDF</b> el <b>Título</b> | Profesional     |                     |       |
|   | II. An                           | ote su número de                   | Cédula 🔀 y agregue en <b>pdf</b> la                                                                              | a cédula profesi              | onal.           | <b>U</b>            |       |
|   | III. En                          | caso de especialidad               | l, maestría o doctorado, realizar el p                                                                           | baso anterior.                | -               |                     |       |
|   | IV. Ag                           | regar en <b>pdf</b> las C          | Constancias de Cursos y la Con                                                                                   | stancia de Expo               | osición de Mot  | tivos 🙆             |       |
|   | V. En                            | el caso de tener d                 | os licenciaturas, maestrías, esp                                                                                 | ecialidades o d               | octorados, sele | eccionar el botón A | grega |
|   | Lie                              | <b>cenciatura,</b> para in         | ncorporarla 🕞 Agregar Licencia                                                                                   | atura                         |                 |                     | _     |

9

Paso

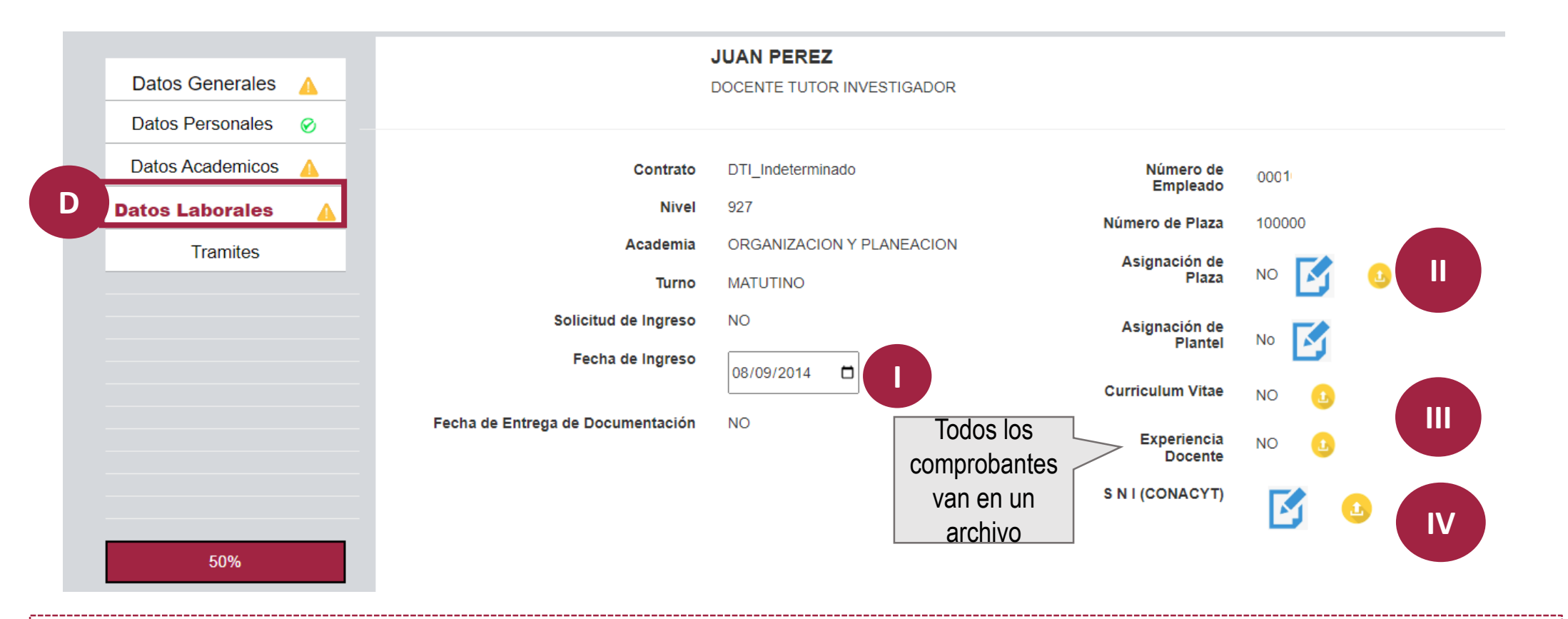

#### Cuadro D

Para verificar, modificar y actualizar la información correspondiente a Datos Laborales:

- I. Seleccionar Fecha de Ingreso
- II. Agregar documento en pdf como contrato, oficio de asignación, dictamen o documento que muestre el año de ingreso al IEMS
- III. Agregar CV y documento de Experiencia Docente en **pdf**
- IV. En caso de estar registrado en el Sistema Nacional de Investigadores (CONACyT), incluir su CVU o documento de asignación en formato pdf.

## PREGUNTAS **FRECUENTES**

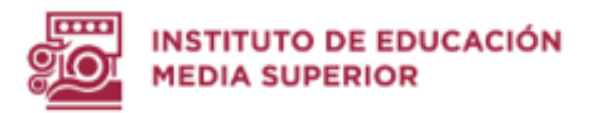

#### NO PUEDO ACCEDER AL 1 **SISTEMA**

- Para acceder al sistema, utilice preferentemente navegador Chrome desde una computadora de escritorio o Laptop.
- En caso de que no pueda ingresar, comunicarse a: 55-56-36-25-00 ext. 705, 706, 707, 712

## NO PUEDO INGRESAR CON MI USUARIO Y CONTRASEÑA 2

- Verifique que la estructura del usuario y la contraseña estén escritos correctamente de acuerdo a las indicaciones del manual.
- Verifique que estén escritos con mayúsculas, sin espacios, ni puntos, ni caracteres especiales.

• En caso de que no pueda ingresar, se puede comunicar a:

#### 55-56-36-25-00 ext. 705, 706, 707, 712

o mediante correo electrónico, con su nombre completo y núm. de empleado:

subdir.desarrolloacademico@iems.edu.mx

## B NO PUEDO MODIFICAR MI CONTRASEÑA

- Verifique que estén escritos con mayúsculas, sin espacios, ni puntos, ni caracteres especiales.
- En caso de que no pueda ingresar, se puede comunicar a:

55-56-36-25-00 ext. 705, 706, 707, 712

o mediante correo electrónico, con su nombre completo y núm. de empleado:

subdir.desarrolloacademico@iems.edu.mx

## **D** LA PÁGINA NO ME PERMITE VISUÁLIZAR INFORMACIÓN

- Preferentemente acceda desde navegador Chrome desde una computadora de escritorio o Laptop.
- Verifique que el usuario y la nueva contraseña estén correctamente escritos.

En caso de que continúe el problema, comunicarse a: 55-56-36-25-00 ext. 705, 706, 707, 712

o mediante correo electrónico, con su nombre completo y núm. de empleado:

subdir.desarrolloacademico@iems.edu.mx

## **B** EL SISTEMA NO ME PERMITE MODIFICAR LA INFORMACIÓN

- Intente actualizar la página, accediendo preferentemente desde navegador Chrome desde una computadora de escritorio o Laptop.
- En caso de que la problemática persista, enviar correo electrónico, junto con su nombre completo y núm. de empleado a:

subdir.desarrolloacademico@iems.edu.mx

### 6 EL SISTEMA NO ME PERMITE GUARDAR O NO GUARDA LOS CAMBIOS

- Intente actualizar la página, accediendo preferentemente desde navegador Chrome desde una computadora de escritorio o Laptop.
- En caso de que la problemática persista, enviar correo electrónico, junto con su nombre completo y núm. de empleado, a:

subdir.desarrolloacademico@iems.edu.mx

## **DEL SISTEMA NO ME PERMITE CARGAR DOCUMENTOS EN PDF**

- Verificar que el documento no tenga una extensión mayor a los 5Mb, así como que esté en formato pdf.
- Al seleccionar el archivo, verifique que el nombre del documento se visualice antes de seleccionar el botón Enviar.
- En caso de que no pueda cargar el documento, notificar mediante correo electrónico, junto con su nombre completo y núm. de empleado, a: subdir.desarrolloacademico@iems.edu.mx

### 8 NO ME PERMITE CARGAR LA FOTO ANTES DE QUE SE VISUALICE

- Verificar que la imagen no tenga una extensión mayor a 5Mb, así como que esté en formato jpg.
- Al seleccionar el archivo, verifique que el nombre del documento se visualice antes de seleccionar el botón Enviar.
- En caso de que no se visualice la imagen, favor de comunicarse a: 55-56-36-25-00 ext. 705, 706, 707, 712 o al correo:

subdir.desarrolloacademico@iems.edu.mx

## 9 NO CUENTO CON ALGUNO DE LOS DOCUMENTOS

 Es importante llenar todos los campos con la documentación solicitado, sin embargo, hay algunos que son optativos como: Teléfono Adicional, Correo Electrónico Personal, Maestría, Especialidad, Doctorado, Constancia Cursos o Asignación de Plantel.

## DIS DATOS QUE NO SON EDITABLES, SON INCORRECTOS

En el caso modificaciones en la información correspondiente a: Plantel, Nombre del Plantel, Número de Empleado, Plaza, Tipo de Contrato, Nivel, Academia, Turno, Apellido Paterno, Apellido Materno, Nombre o Género; enviar la información correcta o los datos que deben ser corregidos, junto con su número de empleado y nombre completo a:

#### subdir.desarrolloacademico@iems.edu.mx